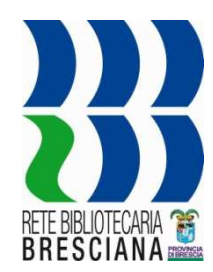

# **Catalogazioni minimali**

**CLAVIS NG** 

Provincia di Brescia. Ufficio Biblioteche - Febbraio 2020 -

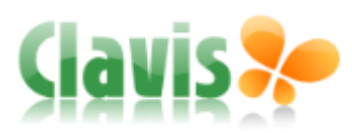

## INTRODUZIONE

- Le catalogazioni minimali sono registrazioni catalografiche di materiale escluso dalla catalogazione centralizzata, create solo a fini gestionali.
- Sono notizie che contengono solo i dati essenziali al riconoscimento del documento e alla sua gestione: *qualificazioni, descrizione e dati gestionali*.
- Saranno quindi ricercabili in Clavis attraverso la ricerca per Titolo, Tutto testo e per numero di inventario.

### INTRODUZIONE

• Nel trattamento "*minimale*" possono essere considerate, oltre ai libri, altre tipologie di materiale citate nel protocollo di scelte catalografiche:

https://opac.provincia.brescia.it/protocollo-scelte-catalografiche-2015/nuovapage/nuovapage/

• Per i giochi in scatola vedi il protocollo dedicato.

# INTRODUZIONE

- La catalogazione minimale è aperta a chi ne è interessato e va richiesta ai Sistemi Bibliotecari\*.
- Ai bibliotecari interessati alla gestione di questo materiale sarà aggiunto il profilo di CATALOGATORE, con il livello REC.
- Tale profilo permetterebbe di accedere alle funzioni Nuova notizia, Nuova authority, Schiacciamento notizie e Schiacciamento authority, ma i bibliotecari possono usare solo la funzione Nuova notizia.
- Il livello REC impedisce qualsiasi tipo di intervento sulle notizie e sulle voci già presenti in catalogo.

\*I Sistemi Bibliotecari devono tenere nota di chi viene autorizzato.

| 🔻 m      | enu                                |            |
|----------|------------------------------------|------------|
| ٩ ٦      | Ricerca catalogo                   |            |
| <u>_</u> | luova notizia                      |            |
|          | ista authority                     |            |
|          | Juova authority                    |            |
| Q,       | <u>ista fascicoli</u>              |            |
| ا 🤤      | ista esemplari                     |            |
| 🦓 🖁      | <u>Schiacciamento</u><br>Iotizie   |            |
| 🔮 🔮      | <u>Schiacciamento</u><br>authority |            |
| 🔶 🚰      | Creazione esempl<br>multipla       | <u>ari</u> |

### **INSERIMENTO**

| Ricerca meta-catalogo     BID     cerca in:     Figse ( con so)                                                                                                    | Catalogo: Nuova notizia                                                                               |                                                                                                    |
|----------------------------------------------------------------------------------------------------|----------------------------------------------------------------------------------------------------|----------------------------------------------------------------------------------------------------|
| EAN/ISBN/ISSN Titolo   Data   Autore   Editore   Livello   Image: Sen (239.50)   Autore   Editore   Livello   Image: Sen (239.50)   Image: Sen (239.50) <tr< td=""><td>Ricerca meta-catalogo   BID   EAN/ISBN/ISSN   Titolo   Data   Autore   Editore   Livello   Monografie</td><td>cerca in:<br/>SBN (z39.50)<br/>Associazione<br/>Leggere<br/>LiberDatabase<br/>Library of Congress<br/>IBS/DVD<br/>COBISS</td></tr<> | Ricerca meta-catalogo   BID   EAN/ISBN/ISSN   Titolo   Data   Autore   Editore   Livello   Monografie | cerca in:<br>SBN (z39.50)<br>Associazione<br>Leggere<br>LiberDatabase<br>Library of Congress<br>IBS/DVD<br>COBISS |

Utilizzare il campo di ricerca Titolo

### **INSERIMENTO**

Se nessun documento risponde alla ricerca, compare un nuovo bottone Crea nuova notizia.

| Catalogo: Nuova notizia |               |              |
|-------------------------|---------------|--------------|
| _Ricerca meta-catalogo- |               |              |
| BID                     |               |              |
|                         |               |              |
| EAN/ISBN/ISSN           | Titolo        | Data         |
|                         | pinco         |              |
| Autore                  | Editore       | Livello      |
|                         |               | Monografie 💌 |
| pulisci cerca crea r    | nuova notizia |              |

| Catalogo: Modifica notizia                                                                                                    |                                               |
|----------------------------------------------------------------------------------------------------|-----------------------------------------------|
| *Nuova notizia                                                                                                    |                                               |
| Qualificazioni         Descrizione         Titoli secondari         Note         Numeri standard         Campi codificati         Legami         Allegati |                                               |
| STATO DELLA NOTIZIA<br>Incompleta<br>Completa<br>Da verificare<br>Importata<br>Duplicata<br>Duplicata                                                     | Sorgente<br>SORGENTE<br>BID<br>BID<br>ult REC |
| Dati di Pubblicazione  TIPO DELLA DATA DATA 1 DATA 2  Dati di lingua                                                                                      |                                               |
| TRADUZIONE                                                                                                    |                                               |
| Aggiungi Lingua Altri dati PAESE                                                                                                    |                                               |
|                                                                                                    |                                               |
| Vietato ai minori di:                                                                                                    |                                               |
|                                                                                                    | annulla cakva cakva o chiudi                  |

💜 > Notizia creata, procedere alla catalogazione...

bibl. corrente + MONIGA DEL GARDA -

| Catalogo: Modifica notizia                                                                                                    |
|----------------------------------------------------------------------------------------------------|
| *Nuova notizia                                                                                                    |
| Qualificazioni         Descrizione         Titoli secondari         Note         Numeri standard         Campi codificati         Legami         Allegati                                                                                                    |
| Sorgente<br>Sorgente<br>Sorgente<br>Sorgente<br>Sorgente<br>Sorgente<br>Sorgente<br>BID                                                                                                    |
| Livello Bibliografico Selezionare la                                                                                                    |
|                                                                                                    |
| Dati di Pubblicazione   Materiale a stampa   Materiale manoscritto, datiloscritto, stampa non editoriale   Materiale proiettabile e video   Registrazioni sonore musicali   Registrazioni sonore musicali   Grafica bidimensionale   Piisorse elettroniche   Manufatti tridimensionali e "realia"   Iingua del testo, colonna son   Piu' materiali, di cui nessuno prevalente     Altri dati   PAESE |
| Vietato ai minori di: 📃                                                                                                    |
| Prestabile dal                                                                                                    |
|                                                                                                    |
|                                                                                                    |

💜 > Notizia creata, procedere alla catalogazione...

annulla salva salva e chiudi

bibl. corrente 🕨 MONIGA DEL GARDA 💌

|                                                              | libri |      |             |   |           |
|--------------------------------------------------------------|-------|------|-------------|---|-----------|
| Materiale a stampa                                           |       |      | taci        |   |           |
| Materiale manoscritto, dattiloscritto, stampa non editoriale |       |      | tesi        |   | DVD e VHS |
| Materiale proiettabile e video                               |       |      |             |   |           |
| Registrazioni sonore musicali                                |       |      |             |   |           |
| Registrazioni sonore non musicali                            |       |      | CD musicali | 1 |           |
| Grafica bidimensionale                                       | . 191 |      |             |   |           |
| Risorse elettroniche audio                                   |       |      |             |   |           |
| Manufatti tridimensionali e "realia"                         |       | 1    |             |   |           |
| Piu' materiali, di cui nessuno prevalente                    |       | CD-F | ROM, DVD-RC | M |           |

### A seconda della tipologica scelta si presenta un'altra tendina

| OGGETTO BIBLIOGRAFICO                                             |                                                                                                    |
|-------------------------------------------------------------------|----------------------------------------------------------------------------------------------------|
| Materiale a stampa 📃                                              | Materiale linguistico moderno 💌                                                                                                    |
| DATA 1 DATA 2                                                     | Materiale linguistico moderno<br>Materiale linguistico antico<br>Partitura musicale<br>Materiale cartografico                                                            |
| OGGETTO BIBLIOGRAFICO                                             |                                                                                                    |
| Materiale proiettabile e video                                    | Videoregistrazioni: DVD 💽                                                                                                    |
| DATA 1 DATA 2                                                     | Videoregistrazioni: DVD<br>Videoregistrazioni: BluRay<br>Film<br>Videoregistrazioni: altro<br>Diapositive o trasparenti<br>Altro<br>Videoregistrazioni: VHS<br>Microfilm |
| OGGETTO BIBLIOGRAFICO Registrazioni sonore musicali DATA 1 DATA 2 | Disco (CD)<br>Disco (CD)<br>Disco (vinile)<br>Disco (DVD)<br>Nastro su bobina<br>Nastro in cassetta                                                                      |
|                                                                   | Nastro in cartuccia<br>Altro<br>Disco (BluRay)                                                                                                    |

| Catalogo: Modifica notizia                                                                                                    |                                                   |
|----------------------------------------------------------------------------------------------------|---------------------------------------------------|
| *Nuova notizia                                                                                                    |                                                   |
| Qualificazioni         Descrizione         Titoli secondari         Note         Numeri standard         Campi codificati         Legami         Allegati                                                                                                    |                                                   |
| Qualificazioni       Describone       Titoli secondari       Numeri standard       Campi codificati       Legani       Alegati         STATO DELLA NOTIZIA       LIVELIO GERARCHICO       LIVELIO DI CATALOGAZIONE         Image: Image: | Sorgente   Sorgente   BID   elimina dati sorgente |
| Vietato ai minori di: 📃 🔟                                                                                                    |                                                   |
| Prestabile dal                                                                                                    |                                                   |
|                                                                                                    |                                                   |
|                                                                                                    | annulla caka caka chiudi                          |

💜 > Notizia creata, procedere alla catalogazione...

annulla salva salva e chiudi

bibl. corrente 🕨 MONIGA DEL GARDA 💌

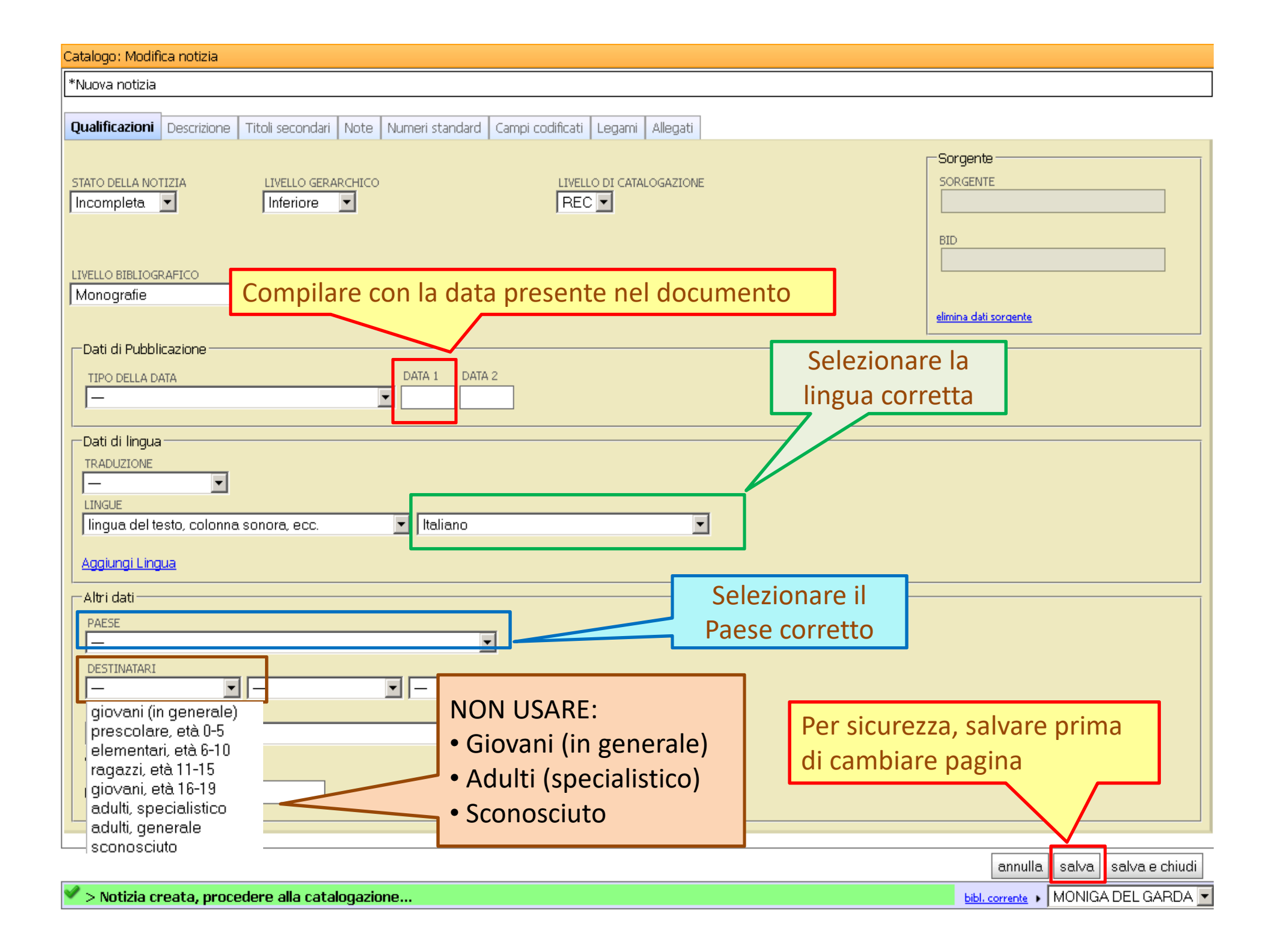

### **Descrizione: Campi da compilare**

- Titolo e formulazione di responsabilità
- Pubblicazione (Editore, anno)
- Descrizione fisica.

Esempi:

- 125 p. ; 20 cm
- 1 DVD-Video (93 min)
- 1 compact disc (56 min 3 s)
- Collezione

| Oualificazioni Desc                           | rizione Titoli secondari Note Numeri standard Campi co                                                         | different in the second second s |  |  |
|-----------------------------------------------|----------------------------------------------------------------------------------------------------|----------------------------------------------------------------------------------------------------|--|--|
| Titolo e<br>formulazione di<br>responsabilità | ✓ Titolo significativo<br>II * meglio di George / Alessandra Cicoli<br>Aggiungi titolo proprio di altro autore | Attenzione all'asterisco:<br>va posizionato prima della prima parola<br>significativa del titolo (non vanno mai<br>considerati gli articoli iniziali)                                                                                                    |  |  |
| Edizione                                      |                                                                                                    |                                                                                                    |  |  |
| Area specifica                                | Materiale cartografico: dati matematici 🗾                                                                      |                                                                                                    |  |  |
| Pubblicazione                                 | Primo editore  Harlequin, 2013                                                                                 |                                                                                                    |  |  |
| Descrizione fisica                            | 150 p. ; 20 cm                                                                                                 |                                                                                                    |  |  |
| Collezione                                    | Descrizione:                                                                                                   | Numerazione:                                                                                                    |  |  |
|                                               | Harmony                                                                                                    |                                                                                                    |  |  |

#### Catalogo: Modifica notizia

#### Il \*meglio di George. - Harlequin. - 150 p. ; 25 cm. - Harmony

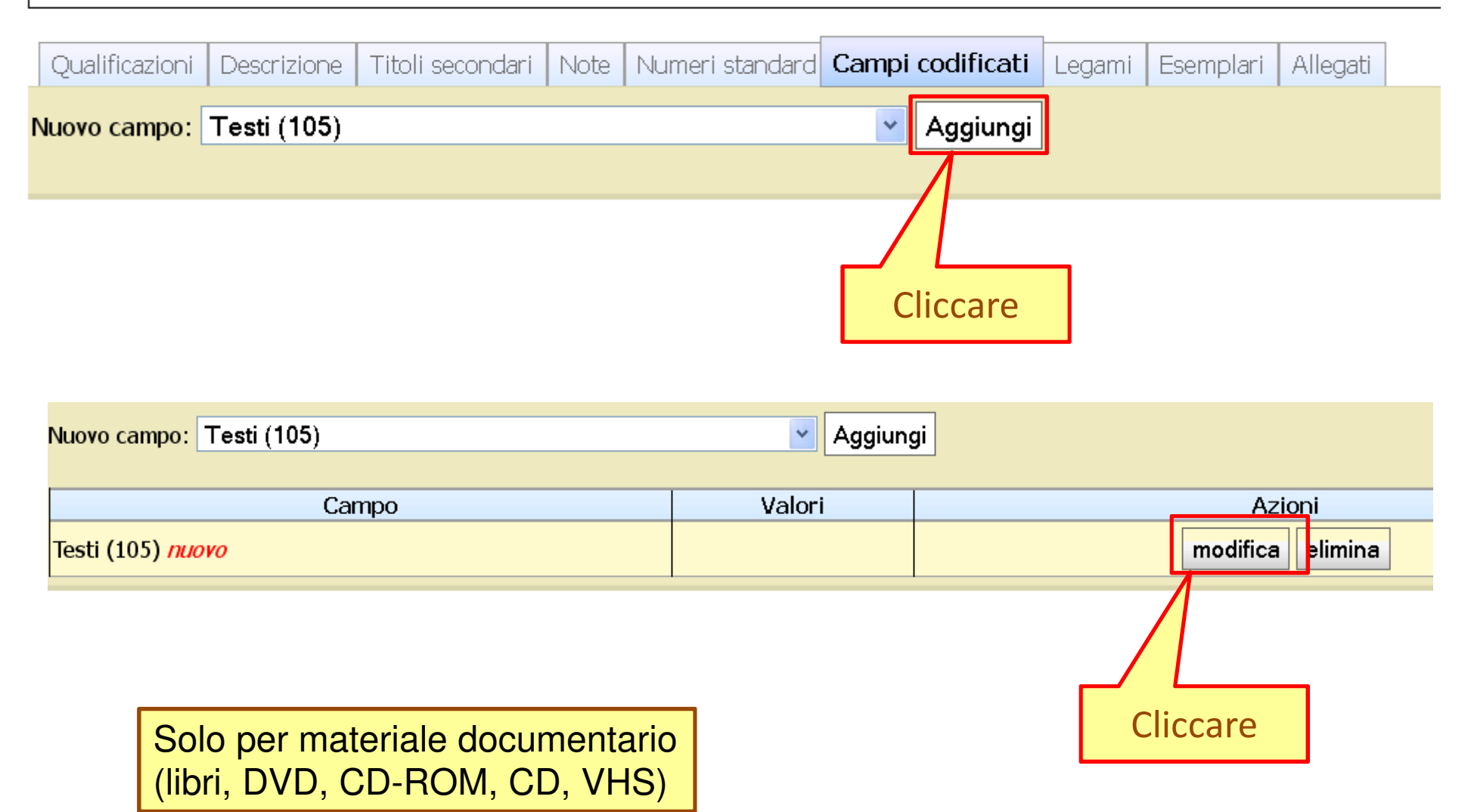

| Catalogo: Dettaglio CDF  | Unimarc                                                                                                    | Aggiorna campo                              |
|--------------------------|----------------------------------------------------------------------------------------------------|---------------------------------------------|
| Testi (105)              |                                                                                                    |                                             |
| illustrazioni e allegati | 💌                                                                                                    |                                             |
| illustrazioni e allegati | 💌                                                                                                    | 2: cliccare                                 |
| illustrazioni e allegati | 💌                                                                                                    |                                             |
| illustrazioni e allegati | 💌                                                                                                    |                                             |
| contenuti                |                                                                                                    | ✓                                           |
| contenuti                |                                                                                                    |                                             |
| contenuti                |                                                                                                    |                                             |
| contenuti                |                                                                                                    |                                             |
| conferenza o congresso   | 💙                                                                                                    |                                             |
| scritti in onore         | 💙                                                                                                    | 1: scegliere                                |
| indice                   | 💙                                                                                                    | FICTION o SAGGI                             |
| genere                   |                                                                                                    |                                             |
| biografia                | fiction<br>letteratura drammatica<br>saggi<br>satira e umorismo<br>lettere<br>novelle, racconti brevi<br>poesia e opere in versi<br>discorsi, orazioni<br>libretto<br>testo non letterario<br>testo in niù generi letterari o altro genere letterario | 3: chiudere<br>annulla salva salva e chiudi |

### Si apre il record gestionale: compilare come indicato nelle immagini seguenti

| Dati Della Notizia                     |                          |                                                   | Da compilare: DATI GESTIONAL E FISICI e      |
|----------------------------------------|--------------------------|---------------------------------------------------|----------------------------------------------|
| TITOLO:                                |                          |                                                   |                                              |
| Calico Joe / John Grisham ; traduzio   | ne di Nicoletta          |                                                   |                                              |
| Lamberti                               |                          |                                                   | perche compaia la finestra <b>ACQUISTI</b> e |
| <u>Grisham, John</u>                   |                          |                                                   | necessario cliccare Salva                    |
| LIVELLO BIBLIOGRAFICO:<br>Monografie   |                          | CCT I                                             |                                              |
| OGGETTO BIBLIOGRAFICO:                 | LINGUA:<br>2012 Italiano | <ul> <li>813.54 Narrativa americana ir</li> </ul> | n lingua inglese. 1945-1999 [22]             |
| dati gestionali e fisici acquisti note | legami                   |                                                   |                                              |
|                                        | CLASSE DI PRESTABILITÀ   | IMMAGINE ESEMPLARE                                | RISTAMPA                                     |
| ▼Visibile da OPAC                      | Prestabile 🗾             | <u> </u>                                          | 1. rist., 2012                               |
| MEDIA                                  | STATO                    | STATO FISICO DELL'ESEMPLARE                       | <b>_</b>                                     |
|                                        |                          |                                                   |                                              |
| N                                      | 813.54                   | GRI CAL                                           |                                              |
|                                        |                          |                                                   |                                              |
|                                        |                          |                                                   | 0                                            |
| CODICE A BARRE                         |                          | CODICE RFID                                       |                                              |
| BC3808088                              |                          |                                                   |                                              |
| EN (EN)                                | NUMERO DI INVENTARIO     | 02-08-2012                                        |                                              |
|                                        |                          |                                                   |                                              |
|                                        |                          |                                                   |                                              |
| COMPRATO DA modifica                   | GESTITO DA modifica      | SI TROVA IN                                       |                                              |
| MAZZANO                                | MAZZANO                  | MAZZANO                                           |                                              |
| SPESSORE                               | ALTEZZA                  | PESO                                              |                                              |
|                                        |                          |                                                   |                                              |
| NOTA SUL PRESTITO                      |                          | Sempre                                            |                                              |
| PERSONALIZZATO 1                       | PERSONALIZZATO 2         | PERSONALIZZATO 3                                  |                                              |
|                                        |                          |                                                   |                                              |

I Dati gestionali regolano il prestito e la stampa delle etichette (collocazione e barcode)

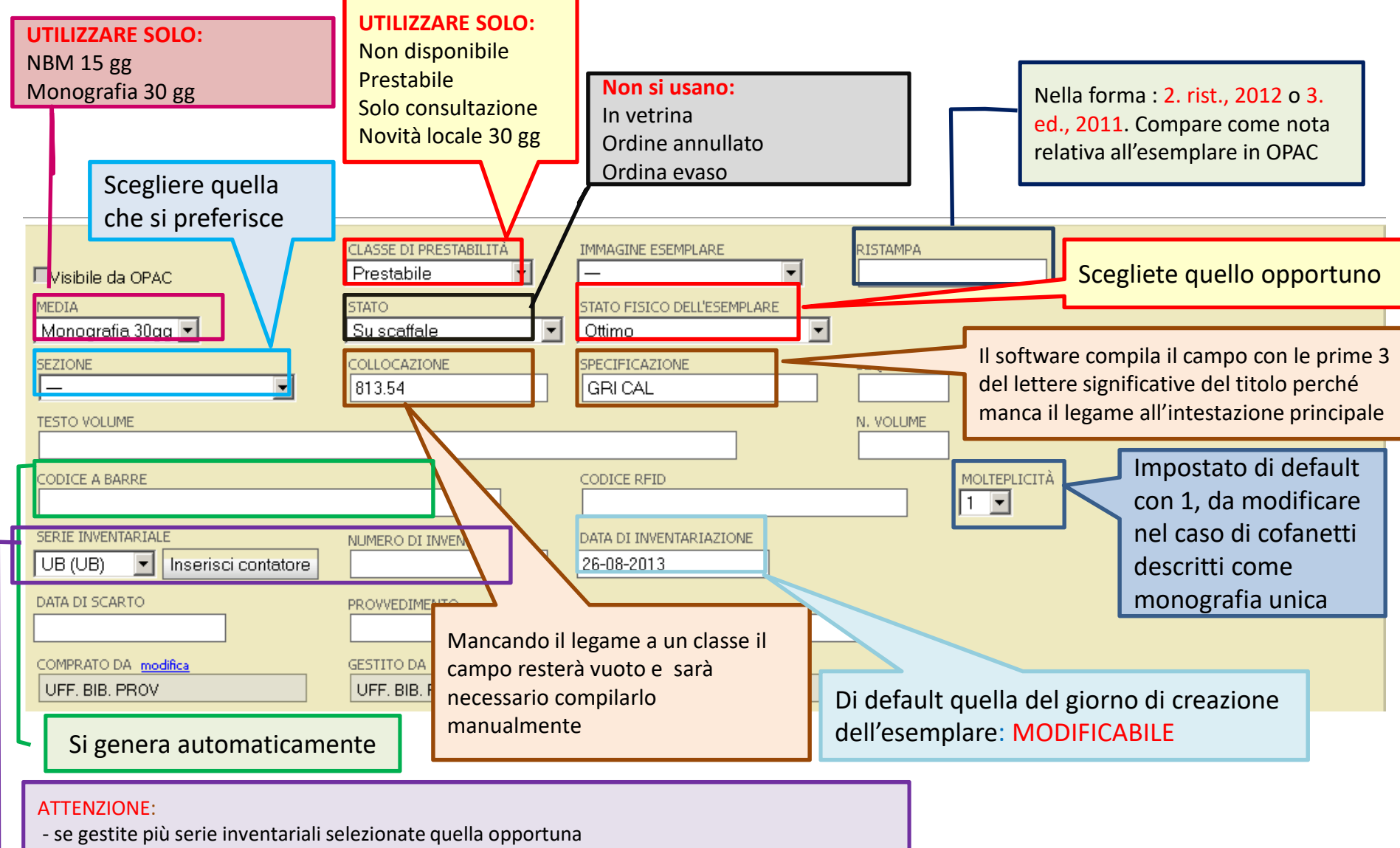

- se gestite i numeri d'inventario in modo automatico, cliccate su contatore, il campo si compilerà da solo
- se avete il registro d'entrata cartaceo, dovete trascrivere il numero d'ingresso

### Pregresso:

Si intende per **pregresso** tutto quel materiale già posseduto dalla biblioteca prima dell'integrazione con il catalogo della RBBeC.

| SPESSORE                                                      | ALTEZZA          | PESO<br>0,00                |
|---------------------------------------------------------------|------------------|-----------------------------|
| NOTA SUL PRESTITO                                             |                  | DA VISUALIZZARE<br>Sempre ~ |
| PERSONALIZZATO 1                                              | PERSONALIZZATO 2 | PERSONALIZZATO 3            |
| Per il pregresso compilare il Campo<br>personalizzato 1 con P |                  |                             |

In questa finestra si riportano i dati relativi all'acquisizione del documento.

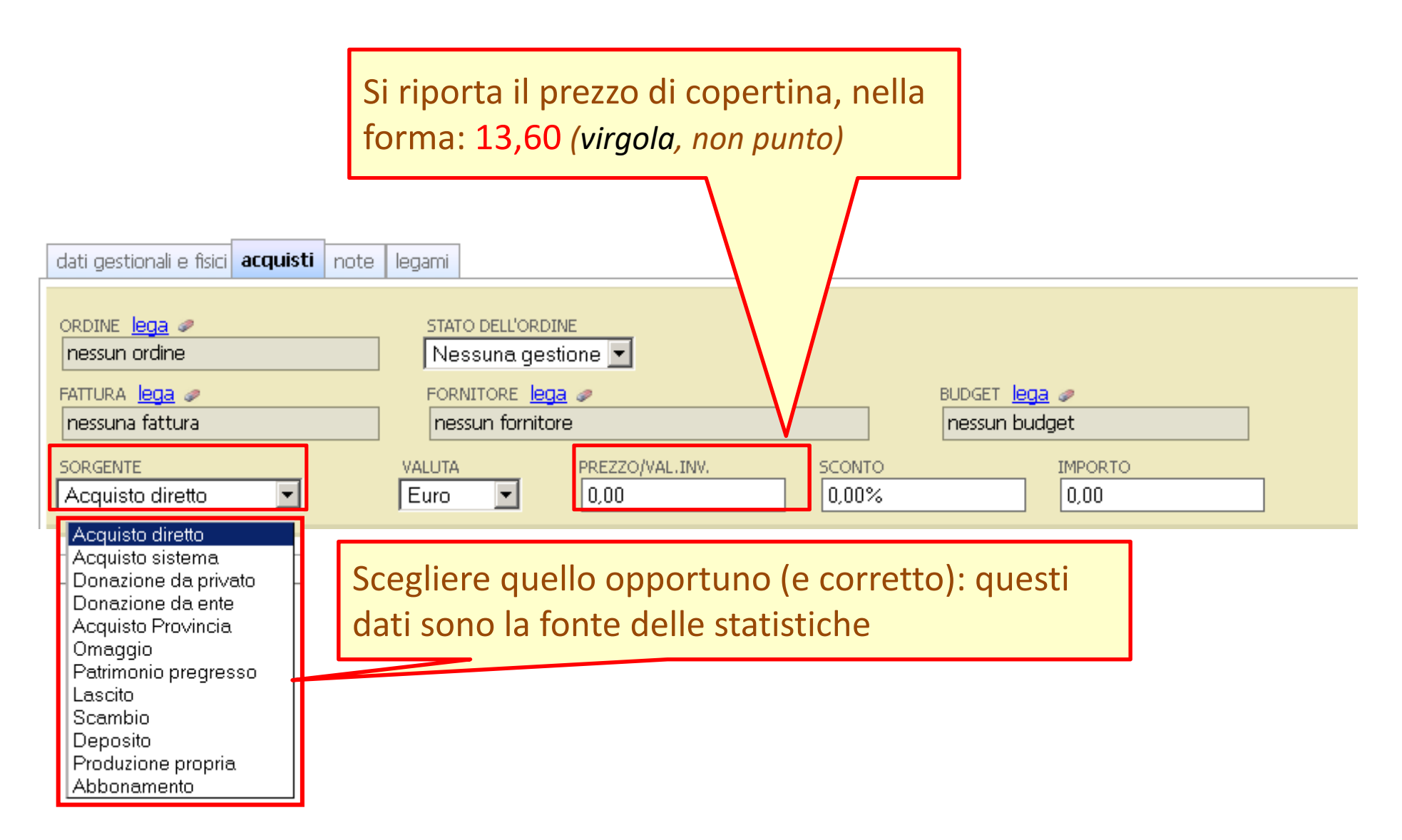